#### ACADEMIC ACTIONS

- Employment Eligibility Verification form (I-9), with attachments. The I-9 form must be signed and witnessed by the first day of the quarter. No alterations may be made to this form.
- Oath of Allegiance/Patent Agreement form (UPAY 585). The Oath/Patent must be signed and witnessed by the first day of the quarter. No alterations may be made to this form. The State Oath of Allegiance portion of this form is not required for aliens.
- Personal Identification Number (PIN) Authorization (UPAY 874), if applicable
- UC Federal and State Withholding Allowance Certificate (UC W-4/DE 4)
- Benefits Eligibility Level Indicator (BELI) form (UPAY 726)
- Demographic Data Transmittal form (U5605)
- Earnings Disposition (Surepay) form, if applicable
- Physician Designation Form (SC 50), voluntary
- Note: The Adult/Child Abuse forms are required for certain department positions. Contact Academic Human Resources for information. These forms are to be retained in the dean's office.
- Have the employee complete relevant fields of the Non-Student Academic Initial Hire/Rehire Data Collection Document.

Prepare information for on-line entry, or in the case of intercampus transfers, non-resident alien, or student work study hires, send all collected information to the respective office for on-line entry.

# **Data Entry**

Use the **AHIR** (Academic Hire) bundle to enter data for hiring an employee for an academic position. This bundle contains the following functions:

EEID (Employee Identification) EADD (Employee Address) EPD1 (Employee Personal Data 1) EPD2 (Employee Personal Data 2) ELIC (License/Certificate Data) EPER (Personnel-Miscellaneous) EAPP (Appointments/Distributions) XTAX (Tax Information) EALN (Alien Information) EACD (Academic Service) EHON (Honors Data)

# **Accessing AHIR**

- 1. Log on to the Payroll/Personnel System.
- 2. At the Next Func field, type **EEDB** and press **Enter**.
- 3. Type **BUND** and press **Enter**.
- 4. Type AHIR and press Enter.

The Employee Identification (EEID) function is displayed.

# Completing the EADD Function

THE EADD FUNCTION (EMPLOYEE ADDRESS)

| uccmvsb.ucop.eduuccmvsb.ucop.edu - TN3270/TN5250 Connection                              |
|------------------------------------------------------------------------------------------|
| Session Edit View Commands Script Help                                                   |
| Deret: B DE D = 10 0                                                                     |
| PPEADD0-E1302 SCT EDB Entry/Update AHIR 11/14/00 15:34:31                                |
| Employee Address Data Userid: SCPPSJL                                                    |
| ID: 650000007 Name: NEWHIRE, ACADEMIC DEMO SSN: 650-00-0007 Pri Pay:                     |
|                                                                                          |
| Permanent Address Line 1: 1234 MAIN STREET                                               |
| Line 2:                                                                                  |
| City: <u>SANTA CRUZ</u> State: <u>CA</u> Zip: <u>95060</u>                               |
| Foreign Addr Ind: _ Prov: Country:                                                       |
| Postal Code:                                                                             |
| Home Phone: <u>8314234180</u> Spouse Name:                                               |
| Campus Release Codes - Perm Address: <u>N</u> Home Phone: <u>N</u> Spouse Name: <u>N</u> |
| Employee Organization Disclosures - Perm Address: <u>N</u> Home Phone: <u>N</u>          |
|                                                                                          |
| Campus Address Line 1:                                                                   |
| Line 2:                                                                                  |
| City: State: Zip:                                                                        |
| Campus Phone 1: <u>5982</u> Phone 2:                                                     |
| Campus Room: Building:                                                                   |
|                                                                                          |
| Next Func: ID: Name: SSN:                                                                |
|                                                                                          |
| ==>                                                                                      |
| F: 1-Help 2-Cancel 4-Print 5-Update                                                      |
| F: 9-Jump 10-PrevFunc 11-NextFunc                                                        |
| Line 17 Column 47                                                                        |
|                                                                                          |
| IBM-3278-2E LU = LTUTABAY [CAP NUM]                                                      |

#### The EADD Procedure

| Permanent<br>Address | <b>Line 1</b> : First line of the address to which all university mail may be sent (e.g., benefits statement, tax information.) Maximum 30 characters.                                                                             |
|----------------------|----------------------------------------------------------------------------------------------------|
|                      | <b>Line 2</b> : Automatic continuation of address<br>Line 1, if the first line of the address is<br>exceptionally long (e.g., use for apartment<br>numbers, building names, etc.) Maximum 30<br>characters. Otherwise leave blank. |
|                      | <b>City</b> : City portion of the address. United States and foreign addresses. Maximum 21 characters.                                                                                                    |

| Permanent<br>Address                    | <b>State</b> : State portion of the address. United States addresses only.                                                                                                    |
|-----------------------------------------|----------------------------------------------------------------------------------------------------|
| (cont.)                                 | <b>Zip</b> : Zip code associated with the address.<br>United States addresses only.                                                                                                    |
| Foreign                                 | <b>Ind</b> : Enter <b>F</b> if this is a foreign address.                                                                                                    |
| Address                                 | <b>Prov</b> : Foreign addresses only. Province associated with the address, if applicable. Maximum 30 characters.                                                                                                    |
|                                         | <b>Cntry</b> : Foreign address only. Two-digit country code associated with the address. Press F1 Help from this field to see valid codes.                                                                                                    |
| Postal Code                             | Foreign addresses only. Postal code associated with the address, if applicable.                                                                                                    |
| Home Phone                              | Enter home phone.                                                                                                    |
| Spouse Name                             | Enter spouse name. (Optional)                                                                                                    |
| Campus<br>Release<br>Codes              | Leave blank to disclose, or enter 'N' in each field to NOT disclose.                                                                                                    |
| Employee<br>Organization<br>Disclosures | Code indicating whether the employee has<br>authorized the University to release their<br>home address and home phone to employee<br>organizations. Otherwise, these organizations<br>will use campus address/phone. Leave blank<br>to disclose, enter 'N' in each field to NOT<br>disclose. |
| Campus<br>Address                       | Leave blank.                                                                                                    |
| Campus<br>Phone(s)                      | Telephone number(s) at which the employee can be reached.                                                                                                    |

- 2. Press Enter to invoke range/value edits.
- 3. Press F11 Next Func to continue to the next function.

# **Completing the EPD1 Function**

THE EPD1 FUNCTION (EMPLOYEE PERSONAL DATA 1)

| 📕 uccmvsb.ucop.eduuccmvsb.ucop.edu - TN3270/TN5250 Connection                       |
|-------------------------------------------------------------------------------------|
| <u>Session Edit ⊻iew Commands Script H</u> elp                                      |
| Delertin e de d = <u>ab</u> Ø                                                       |
| PPEPD10-E1302 SCT EDB Entry/Update AHIR 11/14/00 15:55:31                           |
| Employee Personal Data 1 Userid: SCPPSJL                                            |
| ID: 650000007 Name: NEWHIRE, ACADEMIC DEMO SSN: 650-00-0007 Pri Pay:                |
|                                                                                     |
|                                                                                     |
| Date of Birth: 012556                                                               |
| Sex: <u>r</u>                                                                       |
| Ethnic: <u>m</u><br>Vateran Status Codes - Vietnam: N War/Campaign: N Disability: N |
| Disabled Status: N                                                                  |
| Citizenship: C                                                                      |
| Student Status: 1 No. of Reg. Units:                                                |
| Pay Disposition Code: 000900                                                        |
|                                                                                     |
|                                                                                     |
|                                                                                     |
|                                                                                     |
|                                                                                     |
| Next Func: TD: Name: SSN:                                                           |
|                                                                                     |
| ===>                                                                                |
| F: 1-Help 2-Cancel 4-Print 5-Update                                                 |
| F: 9-Jump 10-PrevFunc 11-NextFunc                                                   |
| Line 20 Column 13                                                                   |
| IBM-3278-2-F LIL=L10TABAY                                                           |

#### **Notes and Tips**

• Employees should self-identify ethnic, disability, and veteran status on the Demographic Data Transmittal form (U5605).

#### The EPD1 Procedure

| Date of Birth | Entered on the EEID function                                                                                                    |
|---------------|----------------------------------------------------------------------------------------------------|
| Sex           | Code indicating the sex of the employee. (For reporting statistics of the University workforce only.) $M =$ male and $F =$ female. |

| Ethnic                     | Code indicating the ethnic identity of the<br>employee. (For reporting statistics of the<br>University workforce only.) Code from the<br>Demographic Data Transmittal                |
|----------------------------|----------------------------------------------------------------------------------------------------|
| Veteran<br>Status Codes    | Codes indicating the employee's veteran<br>status. (For reporting statistics of the<br>university workforce only.) Codes and<br>definitions from the Demographic Data<br>Transmittal |
| Disabled<br>Status         | Code indicating that the employee has a<br>disability. (For reporting statistics of the<br>University workforce only.) Code from<br>Demographic Data Transmittal                     |
| Citizenship<br>Code        | Code indicating the employee's citizenship<br>status, with respect to the United States. Press<br>F1 Help to see valid codes.                                                        |
| Student<br>Status          | Code indicating the employee's student status<br>with the University of California (not<br>including University Extension enrollment).<br>Press F1 Help to see valid codes.          |
| No. of Reg.<br>Units       | A system derived code indicating the number<br>of UC class units in which an employee who<br>is a UC student is registered.                                                          |
| Pay<br>Disposition<br>Code | Enter Mail Code ( <i>See Appendix J</i> ).<br>Used to deliver checks and surepay stubs.                                                                                              |

- 2. Press Enter to invoke range/value edits.
- 3. Press F11 Next Func to continue to the next function.

# **Completing the EPD2 Function**

EPD2 (EMPLOYEE PERSONAL DATA 2)

| 🗏 uccmvsb.ucop.eduuccmvsb.ucop.edu - TN3270/TN5250 Connection 💦 🔲 🔀           |
|-------------------------------------------------------------------------------|
| Session Edit View Commands Script Help                                        |
|                                                                               |
| PPEPD20-E1140 SCT EDB Entry/Update AHIR 11/14/00 16:54:02                     |
| Employee Personal Data 2 Userid: SCPPSJL                                      |
| ID: 650000007 Name: NEWHIRE, ACADEMIC DEMO         SSN: 650-00-0007 Pri Pay:  |
| PIN Signature Date: 081795<br>Oath Signature Date: 081795<br>I-9 Date: 081795 |
| Education Level Code: U                                                       |
|                                                                               |
| Bride Service Code: n                                                         |
| Prior University Service Institution Code: <u>HJR</u>                         |
| Employment Service Credit:<br>Employment Service Credit From Date:            |
| Current Specialty Code:<br>Highest Degree Specialty Code:                     |
| Highest Degree Institution Code: <u>HJR</u>                                   |
| Next Func: ID: Name: SSN:                                                     |
| U0001 Input accepted                                                          |
|                                                                               |
| F: I-Help 2-Cancel 4-Print 5-Update                                           |
| r: 9-Jump 10-Previunc II-NextFunc                                             |
| Line 5 Column 45                                                              |
| BM-3278-2E LU = L10TAAAK NUM /                                                |

#### **Notes and Tips**

• Refer to *Section 1.13, Help* for information about how to use the Find String command in F1 Help for locating institution code.

#### The EPD2 Procedure

| PIN                       | Date the Personal Identification Number form                                                                                                    |
|---------------------------|----------------------------------------------------------------------------------------------------|
| Signature                 | was signed by the employee, in the format:                                                                                                    |
| Date                      | MMDDYY.                                                                                                    |
| Oath<br>Signature<br>Date | Date the Oath of Allegiance was signed by the<br>employee, in the format: MMDDYY. <i>Note:</i><br><i>This date must be on or before the first day of</i><br><i>the quarter. It is required for citizens only.</i> |

| I-9 Date                                              | Date the I-9 (Employment Eligibility<br>Verification) form was signed by the<br>employee, in the format: MMDDYY.                                                                                           |
|-------------------------------------------------------|----------------------------------------------------------------------------------------------------|
|                                                       | <i>Note: This date must be on or before the first day of the quarter.</i>                                                                                                    |
| Education<br>Level Code                               | Code indicating the highest level of education<br>attained by the employee. Press F1 Help to<br>see valid codes.                                                                                           |
| Education<br>Level Year                               | Year in which the employee's highest level of education was attained.                                                                                                    |
| Non-UC<br>Prior Service<br>Code                       | Code indicating the type of employment<br>service prior to the most recent University<br>employment. Press F1 Help to see valid<br>codes.                                                                  |
| Prior Service<br>Months                               | Leave blank. For future use only.                                                                                                    |
| Prior<br>University<br>Service<br>Institution<br>Code | Enter code indicating college or university of<br>most recent employment. Press F1 Help to<br>see valid codes. Use Find String in Help,<br>enter <b>f</b> space <b>institution name</b> and <b>Enter</b> . |
| Employment<br>Service<br>Credit                       | Leave blank. For future use only.                                                                                                    |
| Employment<br>Service<br>Credit From<br>Date          | Leave blank. For future use only.                                                                                                    |
| Current<br>Specialty<br>Code                          | Leave blank. For future use only.                                                                                                    |

| Highest<br>Degree<br>Specialty<br>Code   | Leave blank. For future use only.                                                                                                    |
|------------------------------------------|----------------------------------------------------------------------------------------------------|
| Highest<br>Degree<br>institution<br>Code | Code indicating the institution at which the highest degree was obtained. Press F1 Help to see valid codes. Use Find String in Help, enter <b>f</b> space <b>institution name</b> and <b>Enter</b> . |

- 2. Press **Enter** to invoke range/value edits.
- 3. Press **F11 Next Func** to continue to the next function.

# **Completing the ELIC Function**

ELIC (LICENSE/CERTIFICATE DATE)

| -               |                | TN3270 - ua          | cmysb to h                              | nost uccri                    | nysb.u              | cop.edu               |                                  | ▼ ▲                           |
|-----------------|----------------|----------------------|-----------------------------------------|-------------------------------|---------------------|-----------------------|----------------------------------|-------------------------------|
| <u>S</u> ession | <u>E</u> dit   | <u>C</u> ommands     | Se <u>t</u> tings                       | <u>H</u> elp                  |                     |                       |                                  |                               |
| PPELIC0_E(      | 3943<br>3007 1 | L.<br>Name: NEWHIRE, | SCT EDB E⊓<br>icense∕Cer†<br>, ACADEMIC | ntry/Upda<br>tificate<br>DEMO | ite<br>Data<br>SSN: | AHIR<br>650-00-00     | : 10/16/9<br>Userid:<br>07 Pri P | 5 15:57:43<br>SCPPSWCF<br>ay: |
|                 |                | Code Rei             | newal Date                              |                               |                     |                       |                                  |                               |
|                 |                |                      |                                         |                               |                     |                       |                                  |                               |
|                 |                |                      |                                         |                               |                     |                       |                                  |                               |
|                 |                | _                    |                                         |                               |                     |                       |                                  |                               |
|                 |                |                      |                                         |                               |                     |                       |                                  |                               |
|                 |                | _                    |                                         |                               |                     |                       |                                  |                               |
|                 |                |                      |                                         |                               |                     |                       |                                  |                               |
|                 |                | —                    |                                         |                               |                     |                       |                                  |                               |
|                 |                | _                    |                                         |                               |                     |                       |                                  |                               |
|                 |                |                      |                                         |                               |                     |                       |                                  |                               |
|                 |                | _                    |                                         |                               |                     |                       |                                  |                               |
| Next Func       |                | _ ID:                | Name:                                   |                               |                     |                       | _ SSN: _                         |                               |
| ===>            |                |                      |                                         |                               |                     |                       |                                  |                               |
| F: 1-Hel<br>F:  | lp             | 2-Cancel             | 9-Jump                                  | 4-Pri<br>10-Pre               | int<br>evFunc       | 5-Update<br>11-NextFu | inc                              |                               |
|                 |                |                      |                                         |                               |                     | IBM                   | -3278-2-E                        | 16:01:40                      |

### The ELIC Procedure

1. Enter data in the following fields, as applicable:

| Code            | A code indicating any licenses or certificates<br>held by the employee, if applicable. Press F1<br>Help to see valid codes.                |
|-----------------|----------------------------------------------------------------------------------------------------|
| Renewal<br>Date | Date the license or certificate must be<br>renewed, in the format: MMDDYY. If the<br>license or certificate is permanent, enter<br>999999. |

2. Press **Enter** to invoke range/value edits.

3. Press **F11 Next Func** to continue to the next function.

# 7.5 ACADEMIC CHANGE/PROMOTION (APRO)

# Overview

The procedures described in this section are for an academic employee transferring from an existing appointment to an appointment in a different academic series, for example:

- Change from a Visiting Postdoctoral to a Postgraduate Research
- Change from an Assistant Researcher to an Assistant Professor

The procedures described in this section are also for an academic employee moving from one rank to another rank within an academic series, including:

- Change from Acting Assistant Professor to Assistant Professor (regularization).
- Change from Assistant Professor to Associate Professor (promotion).
- Change from Associate Professor to Professor (promotion).

# **Before You Start**

- 1. Obtain required approval to perform the payroll/personnel action.
- 2. Prepare information for data entry.

# Data Entry

Enter data for reclassifying an employee in an academic position via the APRO bundle. This bundle contains the following functions:

EAPP (Appointments/Distributions)

**EPER** (Personnel-Miscellaneous)

EACD (Academic Service)

EADD (Employee Address)

EPD1 (Employee Personal Data 1)

### Accessing the APRO Bundle

- 1. Log on to Payroll/Personnel System.
- 2. At the Next Func field, type **EEDB** and press **Enter.**
- 3. Type **BUND** and press **Enter**.
- 4. Type APRO and the employee ID number, then press Enter.

The EAPP function is displayed for the selected employee.

# **Completing the EADD Function**

THE EADD (EMPLOYEE ADDRESS) FUNCTION

| 🗐 ucomysh ucon eduucomysh ucon edu - TN2270/TN5250 Connection              |
|----------------------------------------------------------------------------|
| Session Edit View Commands Script Heb                                      |
|                                                                            |
|                                                                            |
| PPEADD0-E1302 SCT EDB Entry/Update APR0 11/15/00 11:39:42                  |
| 10/26/00 14:22:07 Employee Address Data Userid: SCPPSJL                    |
| ID: 700000900 Name: PROFESSOR, ASSISTANT DEMO SSN: 700-00-0900 Pri Pay: MO |
| Permanent Address Line 1, 22490 21ST STREET                                |
| line 2.                                                                    |
| City: SANTA CRUZ State: CA Zip: 95061                                      |
| Foreign Addr Ind: _ Prov: Country:                                         |
| Postal Code:                                                               |
| Home Phone: <u>4084299640</u> Spouse Name:                                 |
| Campus Release Codes - Perm Address: _ Home Phone: _ Spouse Name: _        |
| Employee Urganization Disclosures - Perm Hddress: _ Home Phone: _          |
| Campus Address Line 1:                                                     |
|                                                                            |
| City: State: Zip:                                                          |
| Campus Phone 1: Phone 2:                                                   |
| Campus Room: <u>000462</u> Building:                                       |
|                                                                            |
| Next Func: ID: Name: SSN:                                                  |
| >                                                                          |
| F: 1-Help 3-PrevMenu 4-Print 5-Update                                      |
| F: 9-Jump 10-PrevFunc 11-NextFunc 12-Exit                                  |
| Line 5 Column 28                                                           |
| IBM-3278-2.E      =   10TAŠAF                                              |
|                                                                            |

#### **Notes and Tips**

Review data and change only those fields that need to be updated.

#### EADD Procedure

| Permanent<br>Address | <b>Line 1</b> : First line of the address to which all university mail may be sent (e.g., benefits statement, tax information.) Maximum 30 characters.                                                      |
|----------------------|----------------------------------------------------------------------------------------------------|
|                      | <b>Line 2</b> : Automatic continuation of address<br>Line 1, if the first line of the address is<br>exceptionally long (e.g., use for apartment<br>numbers, building names, etc.) Maximum 30<br>characters. |

| Permanent<br>Address | <b>City</b> : City portion of the address. United States and foreign addresses. Maximum 21 characters.                                     |
|----------------------|----------------------------------------------------------------------------------------------------|
|                      | <b>State</b> : State portion of the address. United States addresses only.                                                                 |
|                      | <b>Zip</b> : Zip code associated with the address.<br>United States addresses only.                                                        |
| Foreign              | <b>Ind</b> : Enter <b>F</b> if this is a foreign address.                                                                                  |
| Address              | <b>Prov</b> : Foreign addresses only. Province associated with the address, if applicable. Maximum 30 characters.                          |
|                      | <b>Cntry</b> : Foreign address only. Two-digit country code associated with the address. Press F1 Help from this field to see valid codes. |
|                      | <b>Postal Code</b> : Foreign addresses only. Postal code associated with the address, if applicable.                                       |
| Campus<br>Phone(s)   | Office telephone number(s) at which the employee can be reached.                                                                           |

- 2. Press Enter to invoke range/value edits.
- 3. Press F11 Next Func to continue to the next function.

### **Completing the EPD1 Function**

THE EPD1 (EMPLOYEE PERSONAL DATA 1) FUNCTION

| 📕 uccmvsb.ucop.eduuccmvsb.ucop.edu - TN3270/TN5250 Connection                                                                            |
|----------------------------------------------------------------------------------------------------|
| Session Edit View Commands Script Help                                                                                                   |
|                                                                                                    |
| PPEPD10-E1302 SCT EDB Entry/Update APR0 11/15/00 12:03:41                                                                                |
| 10/26/00 14:22:07 Employee Personal Data 1 Userid: SCPPSJL<br>ID: 700000900 Name: PROFESSOR. ASSISTANT DEMO SSN: 700-00-0900 Pri Pav: MO |
|                                                                                                    |
| Date of Birth: 042462                                                                                                    |
| Sex: <u>F</u>                                                                                                    |
| Ethnic: F<br>Votoren Status Coden - Vietner N. Har (Conneign - Dischilitus N                                                             |
| Disabled Status: N                                                                                                    |
| Citizenship: <u>C</u>                                                                                                    |
| Student Status: 1 No. of Reg. Units:                                                                                                    |
| Tay proposition code. 000402                                                                                                    |
|                                                                                                    |
|                                                                                                    |
|                                                                                                    |
| Next Func: TD: Name: SSN:                                                                                                    |
|                                                                                                    |
| ===>                                                                                                    |
| F: 9-Jump 10-PrevFunc 12-Exit                                                                                                    |
| Line 6 Column 17                                                                                                    |
| IBM-3278-2-E LU = L10TAAAF NUM                                                                                                    |

#### **EPD1 Procedure**

1. Enter data in the following fields, as applicable:

| Pay<br>Disposition | Enter Mail Code ( <i>See Appendix J</i> ) Used to deliver checks and surepay stubs. |
|--------------------|-------------------------------------------------------------------------------------|
| Code               |                                                                                     |

- 2. Press Enter to invoke range/value edits.
- 3. This is the last function in the APRO bundle. Proceed to *Review*.

# Review

Use **F10 Prev Func** and **F11 Next Func** to navigate through the Review bundle.

- 1. Make sure you have completed all the required data elements in the bundle.
- 2. Review all entered data for accuracy and consistency.

### Updating the Employee Database

Press **F5 Update** to invoke consistency edits and to display the PAN Subsystem Notification Preparation screen.

### **Consistency Edit Errors**

If there are consistency edits, the Consistency Edit (ECON) screen is automatically displayed. Review all error messages and make the necessary corrections.

#### How to Correct Consistency Errors

From the ECON screen you may:

- Correct errors directly on the ECON screen.
- **F3 Return** to the last data entry function you were at when you updated the action to make the appropriate corrections. Then do one of the following:
  - Press F5 Update to invoke PAN.
  - Press F2 Cancel twice to cancel the update.

See Consistency Edit Messages (ECON) in Section 1.6, System Messages in this manual for more information and instructions.

### **PAN Preparation**

If there are no consistency errors, or after you have made all the corrections, and you are on the PAN Subsystem Notification Screen, add additional reviewers or users.

- 1. Press **F10 Comments** and enter a description of action and any significant details.
- 2. Press **F11 Detail** to view the notification detail that will be sent.
- 3. Press **F5 Update** to complete the update and send the notification.

If the update is successful, the first function in the bundle appears and displays:

U0007 UPDATE PROCESS COMPLETE

### **Accessing IMSG**

- 1. To access the Message Report Screen go to the **Next Function** field, type IMSG and press **Enter**.
- 2. When the IMSG screen is displayed, review any remaining messages and take the appropriate action.

### **Disposition of Forms**

- Forward the appropriate approval document to the mandatory reviewer.
- Retain the data collection document in the Service Center employee file.

# 7.10 ADDITIONAL EMPLOYMENT

# Overview

The procedures described in this section are for an employee who begins a new appointment while still working under the current appointment.

Prior to initiating any of the following additional employment actions, reference the appropriate academic or staff personnel program policies or related Labor Contracts.

# **Policy Summary**

For Academic employees, an additional appointment would need to be initiated in the following situations:

- 1. addition of a "without salary" professorial appointment in a department other than the home department
- 2. additional research/lecturer appointment (if the primary appointment is less than 100%)

For Academic employees teaching in UNEX, see <u>AHR-PPS</u> <u>General Academic Policies and Procedures</u>, *Additional Compensation*.

# **Before You Start**

Obtain required approval to perform the payroll/personnel action. Have the employee complete the required form, if applicable:

- 1. Benefits Eligibility Level Indicator (BELI) form (UPAY 726).
- 2. Note: The Adult/Child Abuse forms are required for certain department positions. Contact Academic or Staff Human Resources respectively for information. These forms are to be retained in the department or dean's office.

Prepare information for on-line entry.

# Data Entry

Enter the data for the additional employment via the ADDL bundle. This bundle contains the following functions:

EAPP (Appointments/Distributions)

EPER (Personnel-Miscellaneous)

EADD (Employee Address)

EPD1 (Employee Data 1)

# Accessing ADDL

- 1. Log on to the Payroll/Personnel System.
- 2. At the Next Func field, type **EEDB** and press **Enter**.
- 3. Type **BUND** and press **Enter**.
- 4. Type ADDL and the employee ID number, then press Enter.

The Appointments/Distributions (EAPP) function displays the current employee data.

7.10—1 Additional Employment PPS User Manual

- 2. Press **Enter** to invoke range/value edits.
- 3. Press **F11 Next Func** to continue to the next function.

# **Completing the EADD Function**

THE EADD (EMPLOYEE ADDRESS) FUNCTION

| 📃 uccmvsb.ucop.eduuccmvsb.ucop.edu - TN3270/TN5250 Connection              |
|----------------------------------------------------------------------------|
| Session Edit View Commands Script Help                                     |
| DCEFFII 6 56 0 = 46 🖉                                                      |
| PPEADD0-E1302 SCT EDB Entry/Update ADDL 11/15/00 12:27:45                  |
| 10/26/00 14:22:07 Employee Address Data Userid: SCPPSJL                    |
| ID: 700000900 Name: PROFESSOR, ASSISTANT DEMO SSN: 700-00-0900 Pri Pay: MO |
| Permanent Address Line 1: <u>33480 21ST STREET</u><br>Line 2:              |
| City: <u>SANTA CRUZ</u> State: <u>CA</u> Zip: <u>95061</u>                 |
| Foreign Addr Ind: _ Prov: Country:                                         |
| Postal Lode:                                                               |
| Tome Finder, Tome 20045 Spouse Name,                                       |
| Employee Organization Disclosures - Perm Address: Home Phone:              |
|                                                                            |
| Campus Address Line 1:                                                     |
| Line 2:                                                                    |
| City:State:Zip:                                                            |
| Campus Phone 1: Phone 2:                                                   |
| Campus Room: 000462 Building:                                              |
| Next Func: ID: Name: SSN:                                                  |
| >                                                                          |
| F: 1-Help 3-PrevMenu 4-Print 5-Update                                      |
| F: 9-Jump 10-PrevFunc 11-NextFunc 12-Exit                                  |
| Line 24 Column 28                                                          |
| IBM-3278-2-E LU = L10TAAAF NUM                                             |

#### EADD Procedure

1. Review fields for data accuracy and make any changes needed:

| Permanent<br>Address | <b>Line 1:</b> First line of the address to which all university mail may be sent (e.g., benefits statement, tax information.) Maximum 30 characters. |
|----------------------|----------------------------------------------------------------------------------------------------|
|                      | <b>Line 2:</b> Automatic continuation of address<br>Line 1, if the Line 1 runs over. Maximum 30<br>characters.                                        |

| Permanent<br>Address | <b>City:</b> City portion of the address. United States and foreign addresses. Maximum 21 characters.                                     |
|----------------------|----------------------------------------------------------------------------------------------------|
|                      | <b>State:</b> State portion of the address. United States addresses only.                                                                 |
|                      | <b>Zip:</b> Zip code associated with the address.<br>United States addresses only.                                                        |
| Foreign              | <b>Ind:</b> Enter F if this is a foreign address.                                                                                         |
| Address              | <b>Prov:</b> Foreign addresses only. Province associated with the address, if applicable. Maximum 30 characters.                          |
|                      | <b>Cntry:</b> Foreign address only. Two-digit country code associated with the address. Press F1 Help from this field to see valid codes. |
|                      | <b>Postal Code:</b> Foreign addresses only. Postal code associated with the address, if applicable.                                       |
| Campus<br>Phone(s)   | Telephone number(s) at which the employee can be reached.                                                                                 |

2. Press Enter to invoke range/value edits.

3. Press **F11 Next Func** to continue to the next function.

### **Completing the EPD1 Function**

THE EPD1 (EMPLOYEE PERSONAL DATA 1) FUNCTION

| uccmysb.ucop.eduuccmysb.ucop.edu - TN3270 | /TN5250 Connection      | _ 🗆 ×                    |
|-------------------------------------------|-------------------------|--------------------------|
| Session Edit View Commands Script Help    |                         |                          |
|                                           | • <u>-</u> B <b>•</b> Ø |                          |
| PPEPD10-E1302                             | SCI EDB Entry/Update    | ADDL 11/15/00 12:29:38   |
| ID: 700000900 Name: PROFESSO              | R. ASSISTANT DEMO SSN:  | 700-00-0900 Pri Pay: M0  |
|                                           |                         | ···· ··· ···· ···, · ··, |
|                                           |                         |                          |
| Date of Birth: 042462                     |                         |                          |
| Sex: <u>F</u>                             |                         |                          |
| Veteran Status Codes - Vietn              | am: N.War/Campaign: Di  | sability: N              |
| Disabled Status: <u>N</u>                 | =                       |                          |
| Citizenship: <u>C</u>                     |                         |                          |
| Student Status: 1 No. of Reg. Units:      |                         |                          |
| Pay Disposition Lode: 000462              |                         |                          |
|                                           |                         |                          |
|                                           |                         |                          |
|                                           |                         |                          |
|                                           |                         |                          |
| Next Euro: TD:                            | Name:                   | SSN                      |
|                                           |                         | 00                       |
| >                                         |                         |                          |
| F: 1-Help                                 | 3-PrevMenu 4-Print      | 5-Update                 |
| F:                                        | 9-Jump 10-PrevFunc      | 12-Exit                  |
|                                           |                         | Line 22 Column 75        |
| IBM-3278-2-E LU = L10TAAAF                |                         | NUM                      |

#### **EPD1 Procedure**

1. Review fields for data accuracy and make any changes needed:

PayEnter Mail Code (See Appendix J)DispositionUsed to deliver checks and surepay stubs.Code

- 2. Press Enter to invoke range/value edits.
- 3. This is the last function in the ADDL bundle. Proceed to *Review*.

# Review

Use **F10 Prev Func** and **F11 Next Func** to navigate through the bundle.

- 1. Make sure you have completed all the required data elements in the bundle and
- 2. Review all entered data for accuracy and consistency.

### Updating the Employee Database

Press **F5 Update** to invoke consistency edits and to display the PAN Subsystem Notification Preparation screen.

### **Consistency Edit Errors**

If there are consistency edits, the Consistency Edit (ECON) screen is automatically displayed. Review all error messages and make necessary corrections.

#### How to Correct Consistency Errors

From the ECON screen you may:

- Correct errors directly on the ECON screen.
- **F3 Return** to the bundle and navigate to the appropriate function, make any corrections, then do one of the following:
  - Press F5 Update to invoke PAN.
  - Press F2 Cancel twice to cancel the update.

See *Consistency Edit Messages (ECON)* in *Section 1.6, System Messages* in this manual for more information and instructions.

### **PAN Preparation**

If there are no consistency errors, or after you have made all the corrections, and you are on the PAN Subsystem Notification Screen, add additional reviewers or users.

- Press **F10** Comments and enter a description of the action and any significant details.
- Press **F11 Detail** to view the notification detail that will be sent.
- Press **F5 Update** to complete the update and send the notification.

If the update is successful, the first function in the bundle appears and displays:

**U0007 UPDATE PROCESS COMPLETE** 

### **Accessing IMSG**

- 1. To access the Message Report Screen go to the **Next Function** field, type IMSG and press **Enter**.
- 2. When the IMSG screen is displayed, review any remaining messages and take the appropriate action.

### **Disposition of Forms**

- Forward the appropriate approval document to the mandatory reviewer.
- Retain the data collection document in the Service Center employee file.

# **Before You Start**

- 1. Obtain required approval to perform the payroll/personnel action.
- 2. Have the employee complete the following forms:
  - Letter of resignation (voluntary separations)
  - Unemployment Insurance Termination Report (form U5602)

Be sure the employee completes side two and signs the report.

**Do not** complete the report for "without salary" employees (unless they previously held a paid appointment with the University).

- 3. Provide employee with Termination Benefits packet.
- 4. Prepare the Data Collection Document Separation.

# **Data Entry**

Enter data for the separation via the SEPR bundle. This bundle contains the following functions:

**ESEP** (Separation Data)

**EAPP** (Appointments/Distributions)

ELVE (Leave of Absence)

**EADD** (Employee Address)

**EPD1** (Employee Personal Data 1)

## Accessing SEPR

- 1. Log on to the Payroll/Personnel System.
- 2. At the Next Func field, type **EEDB** and press **Enter**.
- 3. Type **BUND** and press **Enter**
- 4. Type SEPR and the employee ID number, then press Enter

The ESEP function displays the selected employee.

7.13—2 Separation - Academic PPS User Manual

## **Completing the EADD Function**

THE EADD (EMPLOYEE ADDRESS) FUNCTION

| uccmvsb.ucop.eduuccmvsb.ucop.edu - TN3270 | U/IN5250 Connection                            |
|-------------------------------------------|------------------------------------------------|
| Session Fair Alem Fourwards Sclibt Helb   |                                                |
|                                           | - <u> </u>                                     |
| PPEADD0-E1302                             | SCT EDB Entry/Update SEPR 11/20/00 12:48:12    |
| 10/26/00 13:12:56 E                       | Employee Address Data Userid: SCPPSJL          |
| ID: 010000500 Name: EMERITUS              | S, PROFESSOR DEMO SSN: 010-00-0500 Pri Pay: MO |
|                                           |                                                |
| Permanent Address Line 1: 22              | 22 PARK AVE                                    |
| Line 2:                                   |                                                |
| City: <u>SANT</u>                         | FA CRUZ State: CA Zip: 95060                   |
| Foreign Addr Ind: _ Prov:                 | Country:                                       |
| Postal Code:                              | _                                              |
| Home Phone: <u>4444444</u>                | Spouse Name: <u>POLLY</u>                      |
| Campus Release Codes - Perm               | Address: _ Home Phone: _ Spouse Name: _        |
| Employee Organization Disclo              | osures - Perm Address: _ Home Phone: _         |
|                                           |                                                |
| Campus Address Line 1:                    |                                                |
| Line 2:                                   | 71                                             |
| Lity:                                     | State:                                         |
| Lampus Phone I: UUU2                      | Phone 2:                                       |
| Lampus Koom: 000400 Building              | g:                                             |
| No. T. T.                                 | News                                           |
| Next Func: ID:                            | Name: 55N:                                     |
| <b>\</b>                                  |                                                |
| E: 1-Holp                                 | 3-ProvMonu 4-Print 5-Undato                    |
|                                           | 9-Tump 10-ProvEuro 11-NovtEuro 12-Evit         |
| _ · ·                                     | 5 Jump 10 Heatrane 11 Nextrune 12 Exte         |
|                                           | Line 5 Column 28                               |
| IBM-3278-2-E LU = L10TAAOW                | NUM                                            |

#### Notes and Tips

• Make changes to this function *only* if the employee indicates a change of address.

#### The EADD Procedure

| Permanent | Line 1: First line of the address to which all |
|-----------|------------------------------------------------|
| Address   | university mail may be sent (e.g., benefits    |
|           | statement, tax information.) Maximum 30        |
|           | characters.                                    |

| Permanent<br>Address | <b>Line 2</b> : Automatic continuation of address<br>Line 1, if the first line of the address is<br>exceptionally long (e.g., use for apartment<br>numbers, building names, etc.) Maximum 30<br>characters. |
|----------------------|----------------------------------------------------------------------------------------------------|
|                      | <b>City</b> : City portion of the address. US and foreign addresses. Max 21 characters.                                                                                                    |
|                      | <b>State</b> : State portion of the address. United States addresses only.                                                                                                    |
|                      | <b>Zip</b> : Zip code associated with the address.<br>United States addresses only.                                                                                                    |
| Foreign              | <b>Ind</b> . Enter <b>F</b> if this is a foreign address.                                                                                                    |
| Address              | <b>Prov</b> . Foreign addresses only. Province associated with the address, if applicable. Maximum 30 characters.                                                                                           |
|                      | <b>Cntry</b> . Foreign address only. Two-digit country code associated with the address. Press F1 Help to see valid codes.                                                                                  |
|                      | <b>Postal Code</b> . Foreign addresses only. Postal code associated with the address.                                                                                                    |

- 2. Press Enter to invoke range/value edits.
- 3. Press F11 Next Func to proceed to the next function..

### **Completing the EPD1 Function**

EPD1 (EMPLOYEE PERSONAL DATA 1) FUNCTION

| uccmysb.uccp.eduuccmysb.uccp.edu - TN3270/TN5250 Connection                   |
|-------------------------------------------------------------------------------|
| Session Edit View Commands Script Help                                        |
|                                                                               |
| PPEPD10-E1302   SCT EDB Entry/Update   SEPR 11/20/00 12:52:22                 |
| 10/26/00 13:12:56 Employee Personal Data 1 Userid: SCPPSJL                    |
| ID: 010000300 Name: EMERITOS, PROFESSOR DEMO SSN: 010-00-0300 PF1 Pay: MO     |
|                                                                               |
| Date of Birth: 071350                                                         |
| Sex: <u>M</u>                                                                 |
| Ethnic: <u>F</u>                                                              |
| Veteran Status Codes - Vietnam: <u>N</u> War/Campaign: _ Disability: <u>N</u> |
| Disabled Status: N                                                            |
| Student Status: 1 No. of Reg. Units:                                          |
| Pay Disposition Code: 000400                                                  |
|                                                                               |
|                                                                               |
|                                                                               |
|                                                                               |
|                                                                               |
| Next Func: ID: Name: SSN:                                                     |
|                                                                               |
| -=->                                                                          |
| F: 1-Help 3-PrevMenu 4-Print 5-Update                                         |
| r: 9-Jump 10-PrevFunc 12-Exit                                                 |
| Line 6 Column 17                                                              |
| IBM-3278-2E LU = L10TAA0W NUM                                                 |

The EPD1 function allows you to change the check disposition address. (If there are no changes, proceed to *Review*.)

| Pay         | Enter Mail Code (See Appendix J).         |
|-------------|-------------------------------------------|
| Disposition | Used to deliver checks and surepay stubs. |
| Code        |                                           |

- 1. Press **Enter** to invoke range/value edits.
- 2. This is the last function of the SEPR bundle. Proceed to *Review*.

## Review

Use **F10 Prev Func** and **F11 Next Func** to navigate through the SEPR bundle.

- 1. Make sure you have completed all the required data elements in the bundle.
- 2. Review all entered data for accuracy and consistency.

### Updating the Employee Database

Press **F5 Update** to invoke consistency edits and to display the PAN Subsystem Notification Preparation screen.

### **Consistency Edit Errors**

If there are consistency edits, the Consistency Edit (ECON) screen is automatically displayed. Review all error messages and make necessary corrections.

#### How to Correct Consistency Errors

From the ECON screen you may:

- Correct errors directly on the ECON screen.
- **F3 Return** to the bundle, make any corrections, then do one of the following:
  - Press F5 Update to invoke PAN.
  - Press F2 Cancel twice to cancel the update.

See Consistency Edit Messages (ECON) in Section 1.6, System Messages in this manual for more information and instructions.

7.13—7 Separation - Academic PPS User Manual

### **PAN Preparation**

If there are no consistency errors, or after you have made all the corrections, and you are on the PAN Subsystem Notification Screen, add additional reviewers or users.

- Press **F10** Comments and enter a description of the action and any significant details.
- Press **F11 Detail** to view the notification detail that will be sent.
- Press **F5 Update** to complete the update and send the notification.

If the update is successful, the first function in the bundle appears and displays:

U0007 UPDATE PROCESS COMPLETE

### **Accessing IMSG**

- 1. To access the Message Report Screen go to the **Next Function** field, type **IMSG** and press **Enter**.
- 2. When the IMSG screen is displayed, review any remaining messages and take the appropriate action.

### **Disposition of Forms**

- Forward the appropriate approval document to the mandatory reviewer.
- Refer to the Separation Data Collection Document for disposition of forms information.

# 7.14 ACADEMIC REHIRE (AREH)

# **Overview**

The procedures described in this section are for rehiring an employee for an academic position. If the employee has purged from the database, use the AHIR bundle instead.

#### When <u>not</u> to use the AREH bundle:

- Intercampus transfers are entered by the Payroll office. Forward all documents to Payroll.
- If you are hiring a student (i.e., reader or graduate student researcher) who has a work study award and wishes to use their award for this position. Send the student to the Career Center to pick up a referral form and the Career Center will process the rehire action.
- If you re-hiring a student in an academic title, use the AURH bundle. Note: There is a separate DCD used for Student Academic Rehire
- If you are re-hiring a student in an academic title that holds another appointment, use the ADDL bundle.
- If you are recalling a faculty member who has an emeritus designation use the Academic Recall (ARCL) Bundle.

# **Policy Summary**

A rehire in an academic title is the result of the academic review process established for the title. The policies for rehiring in an academic title are the same as the policies for hiring in an academic title. (See Section on Academic Hires.)

# **Before you Start**

- 1. Obtain required approval (in the form of an Offer Letter) to perform the payroll/personnel action. Refer to the <u>Campus</u> <u>Academic Policies & Procedures Manual (CAPPM)</u> Appendix 1, *Delegation of Authority Chart*.
- 2. Work with the employee to complete the following forms:
  - Employment Eligibility Verification form (I-9), with attachments. New I-9 is not required if the employee completed this form for UCSC employment within the last 3 years. Verify previous I-9 date in the EDB.
  - The Oath/Patent is valid for 1 year from the date signed. If the signature date on the original Oath is over 1 year old, a new Oath must be signed. The Oath/Patent must be signed and witnessed on or before the first date of service\*. No alterations may be made to this form.

\*First date of service may be different than hire date (e.g., 7/1-6/30 pay dates, 9/20-6/19 service dates.)

- UC Federal and State Withholding Allowance Certificate (UC W-4/DE 4).
- Benefits Eligibility Level Indicator (BELI) form (UPAY 726)
- Personal Identification Number (PIN) Authorization (UPAY 874), if applicable
- Demographic Data Transmittal form (U5605); applicable only if there has been a change to any of the fields.
- Earnings Disposition (Surepay) form, if applicable

7.14—1 Academic Rehire PPS User Manual

#### ACADEMIC ACTIONS

Note: The Adult/Child Abuse forms are required for certain department positions. Contact Academic Human Resources for information. These forms are to be retained in the department or dean's office.

- 3. Have the employee complete relevant fields of the Non-Student Academic Initial Hire/Rehire Data Collection Document.
- 4. Prepare information for on-line entry. In the case of rehires of intercampus transfers send all collected information to Payroll for on-line entry. For rehires of student work study recipients, send all collected information to Student Employment for on-line entry.

Non-resident alien re-hires are entered by the Payroll Office. All forms are completed in the Service Center and forwarded to Payroll.

# **Data Entry**

Enter data for rehiring an employee for an academic position via the AREH bundle. This bundle contains the following functions:

EEID (Employee Identification) EADD (Employee Address) EPD1 (Employee Personal Data 1) EPD2 (Employee Personal Data 2) EPER (Personnel-Miscellaneous) EAPP (Appointments/Distributions-Condensed) XTAX (Tax Information) EALN (Alien Information) EACD (Academic Service) EHON (Academic Honors)

# Accessing the AREH Bundle

- 1. Log on to the Payroll/Personnel System.
- 2. At the Next Func field, type EEDB and press Enter.
- 3. Type **BUND** and press **Enter**.
- 4. Type **AREH** and press **Enter**.

The EEID function is displayed.

# **Completing the EADD Function**

THE EADD (EMPLOYEE ADDRESS) FUNCTION

| uccmvsb ucon eduuccmvsb ucon edu - TN3270/TN5250 Connection                                                                                                    |
|----------------------------------------------------------------------------------------------------|
| Session Edit View Commands Script Help                                                                                                    |
|                                                                                                    |
|                                                                                                    |
| PPEADD0-E1302 SCT EDB Entry/Update AREH 11/20/00 15:23:48                                                                                                    |
| 10/26/00 14:20:04 Employee Address Data Userid: SCPPSJL                                                                                                    |
| ID: 650000903 Name: REHIRE, LECTURER DEMO SSN: 650-00-0903 Pri Pay: MO                                                                                                    |
| Research Oddesses Line 1, 2210 CHERRY ST                                                                                                    |
| rermanent Hodress Line 1: 2310 CHERKY SI                                                                                                    |
| City, SOMERVILLE State, MQ Zip, 02144                                                                                                    |
| Foreign Addr Ind. Prov. Country:                                                                                                    |
| Postal Code:                                                                                                    |
| Home Phone: 6178285488 Spouse Name:                                                                                                    |
| Campus Release Codes - Perm Address: _ Home Phone: _ Spouse Name: _                                                                                                    |
| Employee Organization Disclosures - Perm Address: _ Home Phone: _                                                                                                    |
|                                                                                                    |
| Campus Address Line 1:                                                                                                    |
| Line 2:                                                                                                    |
| City:State:Zip:                                                                                                    |
| Campus Prome 1: Prome 2: Prome 2: Prome |
| campus Koom. <u>666476</u> burtaring.                                                                                                    |
| Next Func: ID: Name: SSN:                                                                                                    |
|                                                                                                    |
| >                                                                                                    |
| F: 1-Help 2-Cancel 4-Print 5-Update                                                                                                    |
| F: 9-Jump 10-PrevFunc 11-NextFunc                                                                                                    |
| Line 5 Column 28                                                                                                    |
| IBM-3278-2E LU = L10TAAAR NUM                                                                                                    |

#### Notes and Tips

- Review data and change only those fields that need to be updated.
- If the new address does not continue to Line 2, but the old address does, be sure to enter an asterisk (\*) on Line 2 to delete the old information.

#### The EPD1 Procedure

| Permanent | Line 1: First line of the address to which all      |
|-----------|-----------------------------------------------------|
| Address   | university mail may be sent (e.g., benefits         |
|           | statement, tax information.) Maximum 30 characters. |

| Permanent<br>Address       | <b>Line 2</b> : Automatic continuation of address<br>Line 1, if the first line of the address is<br>exceptionally long (e.g., use for apartment<br>numbers, building names, etc.) Maximum 30<br>characters. Otherwise leave blank. |
|----------------------------|----------------------------------------------------------------------------------------------------|
|                            | <b>City</b> : City portion of the address. United States and foreign addresses. Maximum 21 characters.                                                                                                    |
|                            | <b>State</b> : State portion of the address. United States addresses only.                                                                                                    |
|                            | <b>Zip</b> : Zip code associated with the address.<br>United States addresses only.                                                                                                    |
| Foreign<br>Address         | <b>Ind</b> . Enter <b>F</b> if this is a foreign address.                                                                                                    |
|                            | <b>Prov</b> . Foreign addresses only. Province associated with the address, if applicable. Maximum 30 characters.                                                                                                    |
|                            | <b>Cntry</b> . Foreign addresses only. Two-digit country code associated with the address.                                                                                                    |
| Postal Code                | Foreign addresses only. Postal code associated with the address, if applicable                                                                                                    |
| Home Phone                 | Enter home phone.                                                                                                    |
| Spouse Name                | Enter spouse name. (Optional)                                                                                                    |
| Campus<br>Release<br>Codes | Leave blank to disclose, or enter 'N' in each field to NOT disclose.                                                                                                    |

| Employee<br>Organization<br>Disclosures | Codes indicating whether the employee has<br>authorized the University to release their home<br>address and home phone number to employee<br>organizations. Otherwise, these organizations<br>will use campus address/phone. Leave blank<br>to disclose, enter 'N' in each field to NOT<br>disclose. |
|-----------------------------------------|----------------------------------------------------------------------------------------------------|
| Campus<br>Address                       | Leave blank.                                                                                                    |
| Campus<br>phone(s)                      | Telephone number(s) at which the employee can be reached.                                                                                                    |

2. Press **Enter** to invoke range/value edits.

3. Press F11 Next Func to continue to the next function.

## **Completing the EPD1 Function**

THE EPD1 FUNCTION (EMPLOYEE PERSONAL DATA 1)

| 🔤 uccmvsb.ucop.eduuccmvsb.ucop.edu - TN3270/TN5250 Connection                  |
|--------------------------------------------------------------------------------|
| <u>S</u> ession <u>E</u> dit <u>V</u> iew <u>C</u> ommands Script <u>H</u> elp |
| Døre se er de <b>de de se</b>                                                  |
| PPEPD10-E1302   SCT EDB Entry/Update   AREH 11/20/00 15:30:12                  |
| 10/26/00 14:20:04 Employee Personal Data 1 Userid: SCPPSJL                     |
| ID: 650000903 Name: REHIRE, LECTURER DEMO SSN: 650-00-0903 Pri Pay: MO         |
|                                                                                |
| Date of Ricth: 111065                                                          |
| Sex: M                                                                         |
| Ethnic: E                                                                      |
| Veteran Status Codes - Vietnam: <u>N</u> War/Campaign: _ Disability: <u>N</u>  |
| Disabled Status: <u>N</u>                                                      |
| Citizenship: C                                                                 |
| Student Status: 1 No. of Keg. Units:                                           |
| ray disposition code. addato                                                   |
|                                                                                |
|                                                                                |
|                                                                                |
|                                                                                |
|                                                                                |
| Next Func: 1D: Name: SSN:                                                      |
| >                                                                              |
| F: 1-Help 2-Cancel 4-Print 5-Update                                            |
| F: 9-Jump 10-PrevFunc 11-NextFunc                                              |
| Line 6 Column 17                                                               |
| 8M-3278-2:E LU = L10TAAAR NUM                                                  |

#### Notes and Tips

• Employees should self-identify ethnic, disability, and veteran status on the Demographic Data Transmittal form (U5605).

### The EPD1 Procedure

| Date of Birth | Entered on the EEID function                                                                                                    |
|---------------|----------------------------------------------------------------------------------------------------|
| Sex           | Code indicating the sex of the employee. (For reporting statistics of the University workforce only.) $M = male$ and $F = female$ . |

| Ethnic                     | Code indicating the ethnic identity of the<br>employee. (For reporting statistics of the<br>University workforce only.) Code from the<br>Demographic Data Transmittal                |
|----------------------------|----------------------------------------------------------------------------------------------------|
| Veteran<br>Status Codes    | Codes indicating the employee's veteran<br>status. (For reporting statistics of the<br>university workforce only.) Codes and<br>definitions from the Demographic Data<br>Transmittal |
| Disabled<br>Status         | Code indicating that the employee has a<br>disability. (For reporting statistics of the<br>University workforce only.) Code from<br>Demographic Data Transmittal                     |
| Citizenship<br>Code        | Code indicating the employee's citizenship<br>status, with respect to the United States. Press<br>F1 Help to see valid codes.                                                        |
| Student<br>Status          | Code indicating the employee's student status<br>with the University of California (not<br>including University Extension enrollment).<br>Press F1 Help to see valid codes.          |
| No. of Reg.<br>Units       | A system derived code indicating the number<br>of UC class units in which an employee who<br>is a UC student is registered.                                                          |
| Pay<br>Disposition<br>Code | Enter Mail Code ( <i>See Appendix J</i> ).<br>Used to deliver checks and surepay stubs.                                                                                              |

2. Press **Enter** to invoke range/value edits.

3. Press F11 Next Func to continue to the next function.

## **Completing the EPD2 Function**

THE EPD2 FUNCTION (EMPLOYEE PERSONAL DATA 2)

| uccmvsb.ucop.eduuccmvsb.ucop.edu - TN3270/TN5250 Connection         | _ 🗆 ×   |
|---------------------------------------------------------------------|---------|
| <u>Session Edit View Commands Script H</u> elp                      |         |
|                                                                     |         |
| PPEPD20-E1140 SCT EDB Entry/Update AREH 11/20/00 1                  | 5:33:59 |
| 10/26/00 14:20:04 Employee Personal Data 2 Userid: S                | CPPSJL  |
| ID: 650000903 Name: REHIRE, LECTURER DEMO SSN: 650-00-0903 Pri Pay: | мо      |
| PIN Signature Date: 070197                                          |         |
| $I_{-9}$ Date: $070137$                                             |         |
| Education Level Code: D                                             |         |
| Education Level Year: 95                                            |         |
| Non-IIC Prior Service Code: E                                       |         |
| Prior Service Months:                                               |         |
| Prior University Service Institution Code: NBU                      |         |
| Employment Service Credit:<br>Employment Service Credit From Date:  |         |
| Current Specialty Code:                                             |         |
| Highest Degree Specialty Code:                                      |         |
| Highest Degree Institution Code: <u>NBU</u>                         |         |
| Next Func: ID: Name: SSN:                                           |         |
| U0001 Input accepted                                                |         |
|                                                                     |         |
| F: I-Help 2-Lancel 4-Print 5-Update                                 |         |
| r: 9-Jump 10-PrevFunc II-NextFunc                                   |         |
| Line 5 Colur                                                        | nn 45   |
| IBM-3278-2-E LU = L10TAAAR NUM                                      |         |

#### Notes and Tips

- Review all data and change only those fields that need to be updated.
- Oath Signature Date cannot be older than one year prior to rehire date. If it is, a new form must be completed.
- The I-9 (Employment Eligibility Verification) form with attachments must be completed if it has been over 3 years since the employee previously completed this form.
- Refer to Navigation section on how to use **find string** command in Help for locating institution code.

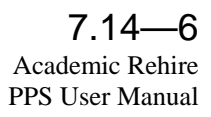

#### The EPD2 Procedure

1. Enter data in the following fields, as applicable:

| PIN<br>Signature<br>Date        | Date the Personal Identification Number<br>form was signed by the employee, in the<br>format: MMDDYY.                                                                                                    |
|---------------------------------|----------------------------------------------------------------------------------------------------|
| Oath<br>Signature<br>Date       | Date the Oath of Allegiance was signed by<br>the employee, in the format: MMDDYY.<br>Note: This date must be on or before the<br>first day of service. It is required for<br>citizens only.                                       |
| I-9 Date                        | Date the I-9 (Employment Eligibility<br>Verification) form was signed by the<br>employee, in the format: MMDDYY.<br><i>Note: This date must be on or before the</i><br><i>first day of service.</i><br><i>See Notes and Tips.</i> |
| Education<br>Level Code         | Code indicating the highest level of<br>education attained by the employee. Press<br>F1 Help to see valid codes.                                                                                                    |
| Education<br>Level Year         | Year in which the employee's highest level of education was attained.                                                                                                    |
| Non-UC<br>Prior Service<br>Code | Code indicating the type of employment<br>service prior to the most recent University<br>employment. Press F1 Help to see valid<br>codes.                                                                                         |
| Prior Service<br>Months         | Leave blank. For future use only.                                                                                                    |

| Prior Univ.<br>Service<br>Institution<br>Code | Enter code indicating college or university<br>of most recent employment. Press F1 Help<br>to see valid codes. Use <b>find string</b><br>command to more directly access the<br>applicable code. |
|-----------------------------------------------|----------------------------------------------------------------------------------------------------|
| Employment<br>Service<br>Credit               | Leave blank. For future use only.                                                                                                    |
| Employment<br>Service<br>Credit From<br>Date  | Leave blank. For future use only.                                                                                                    |
| Current<br>Specialty<br>Code                  | Leave blank. For future use only.                                                                                                    |
| Highest<br>Degree<br>Specialty<br>Code        | Leave blank. For future use only.                                                                                                    |
| Highest<br>Degree<br>institution<br>Code      | Code indicating the institution at which the highest degree was obtained. Press F1 Help to see valid codes. Use <b>find string</b> command to more directly access the applicable code.          |

2. Press **Enter** to invoke range/value edits.

3. Press **F11 Next Func** to continue to the next function.

# Completing the EPER Function

THE EPER (PERSONNEL-MISCELLANEOUS) FUNCTION

| TN3270 - uccmvsb to host uccmvsb.ucop.edu 🗸 🔺                                                                                                    |
|----------------------------------------------------------------------------------------------------|
| <u>S</u> ession <u>E</u> dit <u>C</u> ommands Se <u>t</u> tings <u>H</u> elp                                                                                                    |
| PPEPERM EØ943 SCT EDB Entry/Update AREH 1Ø/14/95 16:22:58<br>1Ø/Ø9/95 21:24:16 Personnel-Miscellaneous Userid: SCACPLJW<br>ID: 650000903 Name: REHIRE, LECTURER DEMO SSN: 650-00-0903 Pri Pay: MO                                                                                                    |
| Assigned BELI: 1 Derived BELI: X Effective Date: 070197   BELI Status Qualifiers: Primary: Date: Secondary: Date:   Date of Hire :070195   Employee Relations Code :   Employee Relations Code :   Probationary Period End Date :   Next Salary Review Date :   Hore Department :   Werit Rate Increase Percent :   Home Department :   Date Date Ikla :   Home Department :   Dete Department :   Dete Departm |
| Academic Programmatic Unit Code : Employee Representation Code :<br>Employee Special Handling Code: Employee Distribution Unit Code:<br>Job Group ID :<br>Alternate Department Code :<br>Academic Programmatic Unit Cd :                                                                                                    |
| Next Func: ID: Name: SSN:                                                                                                    |
| F: 1-Help 2-Cancel 4-Print 5-Update<br>F: 9-Jump 10-PrevFunc 11-NextFunc                                                                                                    |
| IBM-3278-2-E 16:16:54                                                                                                    |

#### The EPER Procedure

| Assigned<br>BELI          | Benefits Eligibility Level Indicator (BELI).<br>Code indicating employee's health benefits<br>eligibility. Press Fl Help for valid codes.                                                                                 |
|---------------------------|----------------------------------------------------------------------------------------------------|
| Derived<br>BELI           | System-derived BELI code based on data<br>entered previously. Normally the same as<br>the assigned BELI code.                                                                                                    |
| Effective<br>Date         | Date the employee becomes eligible for any health benefits indicated by the BELI code.                                                                                                    |
| BELI Status<br>Qualifiers | Primary: Code indicating the primary<br>condition that qualifies the employee for<br>health benefits when the assigned BELI and<br>the derived BELI do not match. Press F1<br>Help to see valid codes.                    |
|                           | Date: Date on which the qualifying condition began, in the format: MMDDYY.                                                                                                    |
|                           | Secondary: If applicable. Code indicating<br>an additional condition that qualifies the<br>employee for health benefits when the<br>assigned BELI and the derived BELI do not<br>match. Press Fl Help to see valid codes. |
|                           | Date: Date on which the additional qualifying condition began, in the format: MMDDYY.                                                                                                    |
| Date of Hire              | Date on which the <i>most recent</i> employment affiliation commenced. <i>See Notes and Tips</i> .                                                                                                    |
| Original<br>Hire Date     | Leave Blank                                                                                                    |

#### ACADEMIC ACTIONS

| Employee<br>Relations<br>Code     | Code indicating the employee<br>designation/status for the purpose of<br>collective bargaining. Press F1 Help to see<br>valid codes, or refer to <i>Appendix E.</i><br><i>Employee Relations Codes</i> for assistance in<br>determining the appropriate code. |
|-----------------------------------|----------------------------------------------------------------------------------------------------|
| Employee<br>Relations<br>Unit     | Code indicating collective bargaining unit<br>of an individual. Press F1 Help to see valid<br>codes.                                                                                                    |
| Next Salary<br>Review Date        | Currently not applicable for academic<br>reviews Use is at discretion of academic<br>division.                                                                                                    |
| Next Salary<br>Review<br>Type     | Currently not applicable for academic reviews.                                                                                                    |
| Merit Rate<br>Increase<br>Percent | For future use.                                                                                                    |
| Home Dept                         | Six-digit service center home department code.                                                                                                    |
| Primary<br>Title Code             | System derived for employees with multiple<br>titles. Code indicating the primary title<br>code that will be used for reporting<br>purposes.                                                                                                    |

| Employee<br>Unit Code                   | System-derived code indicating the collective bargaining unit associated with the employee's job title.                                                                                                    |
|-----------------------------------------|----------------------------------------------------------------------------------------------------|
| Employee<br>Representa-<br>tion Code    | System-derived code indicating, for<br>collective bargaining purposes, whether the<br>employee is covered, not covered, or a<br>supervisor.                                                                               |
| Employee<br>Special<br>Handling<br>Code | Code indicating the title special handling<br>code of the predominate appointment of an<br>individual for collective bargaining<br>purposes.                                                                              |
| Employee<br>Distribution<br>Unit Code   | Code indicating the predominate<br>distribution of the predominate appointment<br>of an individual for collective bargaining<br>purposes.                                                                                 |
| Job Group<br>ID                         | System-derived code used for reporting.                                                                                                    |
| Alternate<br>Department<br>Code         | Code indicating an alternate department that<br>may update the employee's personnel<br>record. Used to give departments with joint<br>appointments access to the employee's<br>records. Press F1 Help to see valid codes. |
| Academic<br>Program<br>Unit Code        | For future use.                                                                                                    |

- 2. Press **Enter** to invoke range/value edits.
- 3. Press **F11 Next Func** to continue to the next function.

# 7.15 EMERITUS

# **Overview**

The procedures described in this section are for processing an Emeritus appointment for an Academic Senate member who retired and has been separated from the University of California, Santa Cruz.

# **Policy Summary**

- 1. The title/title suffix Professor Emeritus/Emerita is conferred, upon retirement, on every academic appointee or academic administrative officer who is a member of the Academic Senate.
- 2. Refer to the <u>Academic Personnel Manual (APM)</u>, Section 120, *Emeritus Titles*, for general policy and procedure information.

# **Before you Start**

Verify employee's EDB status is separated the day before proceeding with this action. A separation action and subsequent Emeritus action for the same employee cannot occur on the same day.

# **Data Entry**

You will use the EMTS bundle when processing the Emeritus appointment action. This bundle contains the following functions:

**EEID** (Employee Identification)

**EAPP** (Appointments/Distributions)

EADD (Employee Address)

EPD1 (Employee Personal Data)

EPER (Personnel Miscellaneous)

### **Accessing EMTS**

- 1. Log on to the Payroll/Personnel System.
- 2. At the Next Func field, type EEDB and press Enter.
- 3. Type **BUND** and press **Enter**.
- 4. Type EMTS and the employee ID number, then press Enter.

The EEID function is displayed.

| DOS | Enter WOS for without salary.                                                                                                    |
|-----|----------------------------------------------------------------------------------------------------|
|     | Code indicating the type of compensation associated with the distribution.                                                                                                    |
| PRQ | No entry needed. Code indicating the type of perquisite provided.                                                                                                    |
| DUC | A system derived code indicating a group<br>within a bargaining unit to which a<br>distribution for an appointment is assigned for<br>collective bargaining purposes excluding<br>range adjustments. |
| WSP | Not used for academics.                                                                                                    |

4. Press **Enter** to invoke range/value edits.

5. Press F11 Next Func to continue to the next function.

## **Completing the EADD Function**

THE EADD (EMPLOYEE ADDRESS) FUNCTION

| uccmvsb.ucop.eduuccmvsb.ucop.edu - TN3270/TM | N5250 Connection                              |
|----------------------------------------------|-----------------------------------------------|
| Session Edit View Commands Script Help       |                                               |
|                                              |                                               |
| PPEADD0-E1302 SC                             | CT EDB Entry/Update APRO 11/15/00 11:39:42    |
| 10/26/00 14:22:07 Emp                        | ployee Address Data Userid: SCPPSJL           |
| ID: 700000900 Name: PROFESSOR,               | , ASSISTANT DEMO SSN: 700-00-0900 Pri Pay: MO |
| Permanent Address Line 1: 3348<br>Line 2:    | 80 21ST STREET                                |
| City: SANIA                                  | CRUZ State: CA Zip: <u>95061</u>              |
| Foreign Hddr Ind: _ Prov:                    | Lountry:                                      |
| Home Phone: 4084299640                       | Spouse Name:                                  |
| Campus Release Codes - Perm Ac               | ddress: Home Phone: Spouse Name:              |
| Employee Organization Disclosu               | ures - Perm Address: Home Phone:              |
| Campus Address Line 1                        |                                               |
| Line 2:                                      |                                               |
| City:                                        | State: Zip:                                   |
| Campus Phone 1:                              | Phone 2:                                      |
| Campus Room: <u>000462</u> Building:         |                                               |
| Next Func: ID:                               | Name: SSN:                                    |
| >                                            |                                               |
| F: 1-Help 3                                  | 3-PrevMenu 4-Print 5-Update                   |
| F: 9                                         | 9-Jump 10-PrevFunc 11-NextFunc 12-Exit        |
|                                              | Line 5 Column 28                              |
| IBM-3278-2-E LU = L10TAAAF                   | NUM ///                                       |

### Notes and Tips

• The fields most likely to need changes are the address fields.

### EADD Procedure

| Permanent<br>Address | <b>Line 1</b> : First line of the address to which all university mail may be sent (e.g., benefits statement, tax information.) Maximum 30 characters.                                                      |
|----------------------|----------------------------------------------------------------------------------------------------|
|                      | <b>Line 2</b> : Automatic continuation of address<br>Line 1, if the first line of the address is<br>exceptionally long (e.g., use for apartment<br>numbers, building names, etc.) Maximum 30<br>characters. |

#### ACADEMIC ACTIONS

| Permanent<br>Address | <b>City</b> : City portion of the address. United States and foreign addresses. Maximum 21 characters.                                     |
|----------------------|----------------------------------------------------------------------------------------------------|
|                      | <b>State</b> : State portion of the address. United States addresses only.                                                                 |
|                      | <b>Zip</b> : Zip code associated with the address.<br>United States addresses only.                                                        |
| Foreign<br>Address   | <b>Ind</b> : Enter <b>F</b> if this is a foreign address.                                                                                  |
|                      | <b>Prov</b> : Foreign addresses only. Province associated with the address, if applicable. Maximum 30 characters.                          |
|                      | <b>Cntry</b> : Foreign address only. Two-digit country code associated with the address. Press F1 Help from this field to see valid codes. |
|                      | <b>Postal Code</b> : Foreign addresses only. Postal code associated with the address, if applicable.                                       |
| Campus<br>Phone(s)   | Office telephone number(s) at which the employee can be reached.                                                                           |

2. Press **Enter** to invoke range/value edits.

3. Press **F11 Next Func** to continue to the next function.

## **Completing the EPD1 Function**

THE EPD1 (EMPLOYEE PERSONAL DATA 1) FUNCTION

| 📕 uccmvsb.ucop.eduuccmvsb.ucop.edu - TN3270/TN5250 Connection             |
|---------------------------------------------------------------------------|
| Session Edit View Commands Script Help                                    |
| Dølfing e br o = 36 Ø                                                     |
| PPEPD10-E1302 SCT EDB Entry/Update EMTS 11/20/00 16:58:37                 |
| 10/26/00 14:19:59 Employee Personal Data 1 Userid: SCPPSJL                |
| ID: 650000500 Name: EMERITUS, PROFESSOR DEMO SSN: 650-00-0500 Pri Pay: MO |
|                                                                           |
|                                                                           |
| Sav. M                                                                    |
|                                                                           |
| Veteran Status Codes - Vietnam: N War/Campaign: Disability: N             |
| Disabled Status: N                                                        |
| Citizenship: <u>C</u>                                                     |
| Student Status: <u>1</u> No. of Reg. Units:                               |
| Pay Disposition Code: <u>000400</u>                                       |
|                                                                           |
|                                                                           |
|                                                                           |
|                                                                           |
|                                                                           |
| Next Func: ID: Name: SSN:                                                 |
|                                                                           |
|                                                                           |
| F: I-Help 2-Lancel 4-Print 5-Update                                       |
| r: 3-Jump 10-Prevrunc II-Nextrunc                                         |
| Line 6 Column 17                                                          |
| IBM-3278-2-E LU = L10TAAAR NUM //                                         |

#### **EPD1** Procedure

1. Enter data in the following field, as applicable:

| Pay         | Enter Mail Code (See Appendix J).         |
|-------------|-------------------------------------------|
| Disposition | Used to deliver checks and surepay stubs  |
| Code        | esed to deriver encers and surepuy stabs. |

2. Press Enter to invoke range/value edits.

3. Press F11 Next Func to continue to the next function.

### **Completing the EPER Function**

THE EPER (PERSONNEL-MISCELLANEOUS) FUNCTION

| TN3270 - uccmvsb to host uccmvsb.ucop.edu 🔹 🔺                                                                                                    |
|----------------------------------------------------------------------------------------------------|
| Session Edit Commands Settings Help   PPEPERØ-EØ943 SCT EDB Entry/Update EMTS 10/15/95 17:19:29   10/15/95 13:27:10 Personnel-Miscellaneous Userid: SCACPLJW   11: 650000500 Name: EMERITUS, PROFESSOR DEMO SSN: 650-00-0500 Pri Pay: MO   Assigned BELI: 5 Derived BELI : 1 Effective Date: 0.000 Date: 0.000 |
| Next Func: ID: Name: SSN:                                                                                                    |
| F: 1-Help 2-Cancel 4-Print 5-Update<br>F: 9-Jump 10-PrevFunc 11-NextFunc                                                                                                    |
| IBM-3278-2-E 17:13:48                                                                                                    |

#### The EPER Procedure

1. Enter data in the following fields, as applicable:

| Assigned<br>BELI  | Enter <b>5</b> for WOS appointment.                                                                               |
|-------------------|----------------------------------------------------------------------------------------------------|
|                   | Benefits Eligibility Level Indicator (BELI)<br>code indicating the employee's eligibility for<br>health benefits. |
| Derived<br>BELI   | System-derived BELI code based on data<br>entered previously. Normally the same as the<br>assigned BELI code.     |
| Effective<br>Date | Date the assigned BELI takes effect.                                                                              |
| Date of Hire      | Date on which the Emeritus appointment commences. <i>See Notes and Tips</i> .                                     |

| Original Hire<br>Date | Leave blank. |
|-----------------------|--------------|
| Date                  |              |

- 2. Press **Enter** to invoke range/value edits.
- 3. This is the last function in the bundle. Proceed to Review.

## Review

Use **F10 Prev Func** and **F11 Next Func** to navigate through the Review bundle.

- 1. Make sure you have completed all the required data elements in the bundle.
- 2. Review all entered data for accuracy and consistency.

### Updating the Employee Database

Press **F5 Update** to invoke any consistency edits and to display the PAN Subsystem Notification Preparation screen.

### **Consistency Edit Errors**

If there are consistency edits, the Consistency Edit (ECON) screen is automatically displayed. Review all error messages and make necessary corrections.

#### How to Correct Consistency Errors

From the ECON screen you may:

- Correct errors directly on the ECON screen.
- **F3 Return** to the bundle, make any corrections, then do one of the following:
  - Press **F5 Update** to invoke PAN.
  - Press F2 Cancel twice to cancel the update.

7.15—7 Emeritus PPS User Manual

#### ACADEMIC ACTIONS

See *Consistency Edit Messages (ECON)* in *Section 1.6, System Messages* in this manual for more information and instructions.

### **PAN Preparation**

If there are no consistency errors, or after you have made all the corrections, and you are on the PAN Subsystem Notification Screen, add additional reviewers or users.

- Press **F10** Comments and enter a description of the action and any significant details.
- Press **F11 Detail** to view the notification detail that will be sent.
- Press **F5 Update** to complete the update and send the notification.

If the update is successful, the first function in the bundle appears and displays:

**U0007 UPDATE PROCESS COMPLETE** 

### **Accessing IMSG**

- 1. To access the Message Report Screen go to the **Next Function** field, type **IMSG** and press **Enter**.
- 2. When the IMSG screen is displayed, review any remaining messages and take the appropriate action.

### **Disposition of Forms**

- Forward the appropriate approval document to the mandatory reviewer.
- Forward a copy of the data collection document(s) to employee's office of record for placement in the employee's file.
- Forward the completed BELI form to Payroll.

Payroll/Personnel System September 00, University of California, Santa Cruz 7.15—8 Emeritus PPS User Manual